E' possibile scaricare i risultati di ogni voce di MaD riservate. Tre sono le possibilità.

## Prima possibilità esempio:

- clicca su MaD riservate Secondaria posto comune/sostegno
- utilizza i filtri per raggiungere i risultati che vuoi ottenere
- clicca sul bottoncino arancione XLS e ottieni un file .xls con i risultati filtrati

## Seconda possibilità esempio:

- clicca su MaD riservate Secondaria posto comune/sostegno
- utilizza i filtri per raggiungere i risultati che vuoi ottenere
- clicca sul bottoncino arancione DOC e ottieni un file .doc
- aprilo
- in word clicca su Layout
- scegli Margini stretti e orientamento orizzontale

## Terza possibilità esempio:

Clicca su Compila la tua domanda di Messa a Disposizione

## Domanda di Messa a Disposizione

| Visualiz                          | za  | Modifica          | V   | Vebform     | Risu  | ltati 🤇         | Controllo | accessi |
|-----------------------------------|-----|-------------------|-----|-------------|-------|-----------------|-----------|---------|
| Clane content Cliccare su Scarica |     |                   |     |             |       |                 |           |         |
| RISULTATI                         | CON | CONTROLLO ACCESSI |     | NODE EXPORT |       | RESULTS AS CHAR |           |         |
|                                   |     | Inserimenti       | Ana | alisi Tak   | oella | Scarica         | ella      |         |

- In Formato di esportazione flagga Microsoft Excel
- In COMPONENTI ESPORTATI togli il segno di spunta da INCLUDI TUTTI I COMPONENTI e seleziona solo le voci che interessano

- NOME
- Tipo di posto Infanzia:
- Titolo di studio per insegnamento Infanzia e/o Primaria:
- $\circ$  VOTO
- Indicare anno di frequenza:

- Specializzazione/Abilitazione per il Sostegno
- Punteggio:
- ALTRI TITOLI
- Non in graduatorie
- Mad in una sola provincia
- Clicco su Scarica e ottengo un file .xls su cui posso lavorare:
  - In Dati attivo Filtro
  - applico i filtri sulle colonne che mi interessano

URL (modified on 20/08/2021 - 22:15):https://www.icpiola.edu.it/mad/node/11